# ASTRA PREMIA P Windows Driver Installation Guide

### Driver Installation

- 1) Download the latest version of the Gamepad framework drivers from the link on website
- If you have very old PC with 32bit processor, please contact support for a copy of the older architecture driver
- Double click the installer to run setup and follow the instructions to complete the installation (See sample screen shot on the right)

## **Application Installation**

- 1) Download the latest DS4Windows x64 package from the link on the site
- 2) Extract the package in a easily accessible folder (e.g.: Desktop, Documents, Download etc)
- 3) DO NOT extract it inside a folder the requires elevated privileges (e.g.: Program Files, Windows)
- 4) Execute the DS4Windows.exe file to run DS4Windows
  - On first launch DS4Windows may ask you where to save its user data (settings and profiles):
    - a. AppData folder (recommended): user data is stored outside of the program folder, inside a special folder reserved to your Windows user
    - b. Program folder: user data is stored inside the same folder DS4Windows.exe is located
- 6) Connect your controller to the PC over Bluetooth with the standard pairing instructions
- 7) You should get a connection notification Toast/ Popup as shown on the right hand side
- 8) Validate your controller is connected and mapped on the application. Please see the sample Application Windows screenshot with a controller that is connected and mapped correctly

### Usage & Troubleshooting

**Usage**: With the default settings shown above, your controller will now work with all xinput/ native games. If you wish to change the keymappings, you can do so under the profiles tab and either editing the default profile or adding a new profile. See profile editor screenshot on the right.

#### Troubleshooting

5)

- A) Failure to connect Please validate in windows settings if your controller is paired correctly. Reinitiate pairing if required
- B) Double input Issue While Windows does not recognize your controller natively, some games like Rocket League/ NFS – MW support it natively. In such a scenario, the game will detect the input coming from two controllers. To resolve this.:
  - a. Either close the Application so that native controller input gets used with game
  - b. Use HIDhide tool to hide native controller from Windows. HIDHide is an open source tool. Setup Instructions are available on the link in "Other Tools" section

#### Credits:

All drivers & Apps are based on MIT License tools from the public domain and customized/ recompiled for compatibility with our controllers

ViGEm bus and HidHide: Copyright (c) 2016-2019 Nefarius Software Solutions e.U. and Contributors
DS4Windows: Copyright (c) 2019 Travis Nickles

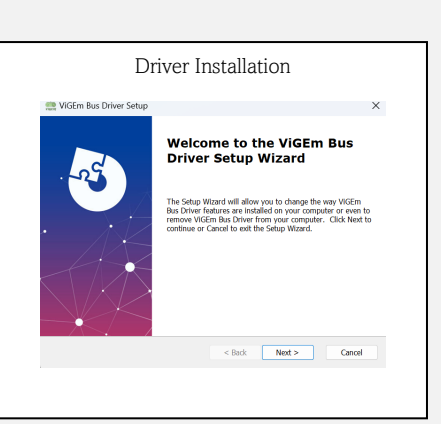

| 网 | DS4Windows                                                                     | × |
|---|--------------------------------------------------------------------------------|---|
| • | DS4Windows<br>Controller 1 is using Profile "Default". Battery<br>level is 75% |   |

|             |                    |            | Арр             | olic     | ation         | Wind        | dov   | V |           |
|-------------|--------------------|------------|-----------------|----------|---------------|-------------|-------|---|-----------|
| Controllers | Profiles Auto      | Profiles   | Output Slots    | Settings | log           |             |       |   |           |
| *           | 0                  | Status     | Ex .            | Battery  | Unk Proble/10 | Selected Pr | offie |   | _         |
|             |                    |            |                 |          |               |             |       |   |           |
| Controller  | 1 is using Profile | "Default". | Battery level i | s 75%    |               |             |       |   | Hotkeys// |

| the Durbult Same Cannel Apple Salart Bran | er 🏳 face the adoption day the choice |           |
|-------------------------------------------|---------------------------------------|-----------|
| which Sound Articles Controller Reactions | Aris Conto Tableta Tartant I          | and Other |
| -                                         |                                       |           |
| A                                         | Dutput Mode Controls                  | ~         |
|                                           | A COLORED AND A COLORED               |           |
|                                           | Dead Zone Type Radial                 |           |
|                                           | Dead Zone:                            |           |
|                                           | Max Zone:                             |           |
| / ~@ . @~                                 | Antir deard Zones                     |           |
|                                           | A Mar Output                          | 1.00      |
|                                           | Testinal Scales                       |           |
|                                           | Seculator                             |           |
|                                           |                                       |           |
| Up Up Button                              | Christ Carve                          | Linear    |
| Down Down Multion                         |                                       |           |
| Life: Life: Burton<br>Rodet Rodet Burton  | Trans Tech                            |           |
| PS: Guide                                 |                                       |           |
| ute Unexigned                             | Rotation                              |           |
| h Loft Bumper                             | Fast                                  |           |
| 81: Right Bumper                          | And Snaphack                          |           |
| FT PNE 3/80%                              |                                       |           |